### 4 電気結線

### 警告

電気接続は、資格のある担当者のみが行う必要があり、電源は切断し、機械部品は 強制的に停止後行ってください。

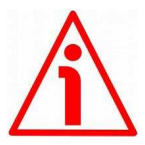

### 警告

未使用の信号線が接触すると、デバイスに修復不可能な損傷を与える可能性があり ます。したがって、それらは異なる長さに切断され、単独で絶縁されなければな りません。

| 機能                   | <b>T12</b> ケーブル | M23 12-ピン 1 | M1212-ピン |
|----------------------|-----------------|-------------|----------|
| Α                    | 紫色              | 1           | 3        |
| /A                   | 黄色              | 2           | 4        |
| В                    | 灰色              | 3           | 5        |
| /B                   | 桃色              | 4           | 6        |
| 0                    | 緑色              | 5           | 9        |
| /0                   | 茶色              | 6           | 10       |
| +5Vdc +30Vdc         | 茶色/緑色           | 7           | 2        |
| 0Vdc                 | 白色/緑色           | 8           | 1        |
| 原点パルス設定 <sup>2</sup> | 白色              | 9           | 7        |
| 計数方向 <sup>2</sup>    | 青色              | 10          | 8        |
| SDA                  | 赤色              | 11          | 11       |
| SCL <sup>2</sup>     | 黒色              | 12          | 12       |
| シールド                 | シールド            | ケース         | ケース      |

#### 4.1 ケーブルとコネクタの接続+ I<sup>2</sup>C シリアルインターフェース

1 IP58およびIQ58シリーズでのみ使用可能

2 IP-、CKP-モデルでのみ利用可能

### 4.2 T12 ケーブル仕様

| モデル    | : LIKA T12 cable                                              |
|--------|---------------------------------------------------------------|
| 断面積    | : 4 x 0.25 mm2 + 4 x 2 x 0.14 mm2 ツイストペア (24/26 AWG)          |
| ジャケット  | : TPU, 特別フレキシブルタイプ                                            |
| シールド   | :メッキ銅箔網,カバー範囲>85%                                             |
| 外径     | : 6.1 mm ±0.1 mm (0.24" ±0.004")                              |
| 最小曲げ半径 | : 固定時最少. 25 mm (0.98") / 可動時 最短半径. 45 mm (1.77")              |
| 操作温度範囲 | :停止時-40+90°C(-40°+194°F)/動作時-50+90°C(-58°+194°F)              |
| 導体抵抗   | : < 90 $\Omega$ /km (0.25 mm2), < 148 $\Omega$ /km (0.14 mm2) |
|        |                                                               |

### 4.3 M23 12-ピンコネクタ仕様

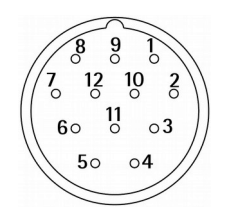

M23 12 ピンコネクタ
オス
時計回り
IP58 および IQ58 シリーズでのみ使用可能

#### 4.4 M12 12-ピンコネクタ仕様

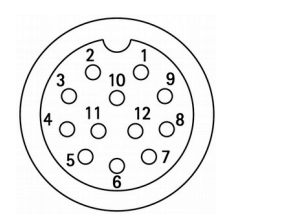

オス 正面側 コーディング

#### 4.5 シールド結線

信号伝送には、常にシールドケーブルを使用してください。デバイスのフレームを介して良 好な接地を確保するために、ケーブルシールドをコネクタの金属リングナット3に適切に接続 する必要があります。これを行うには、シールド1を解きほぐして短くし、パーツ2の上で 曲げます。最後に、コネクタのリングナット3を配置します。シールド1がリングナット3 にしっかりと接触していることを確認してください。

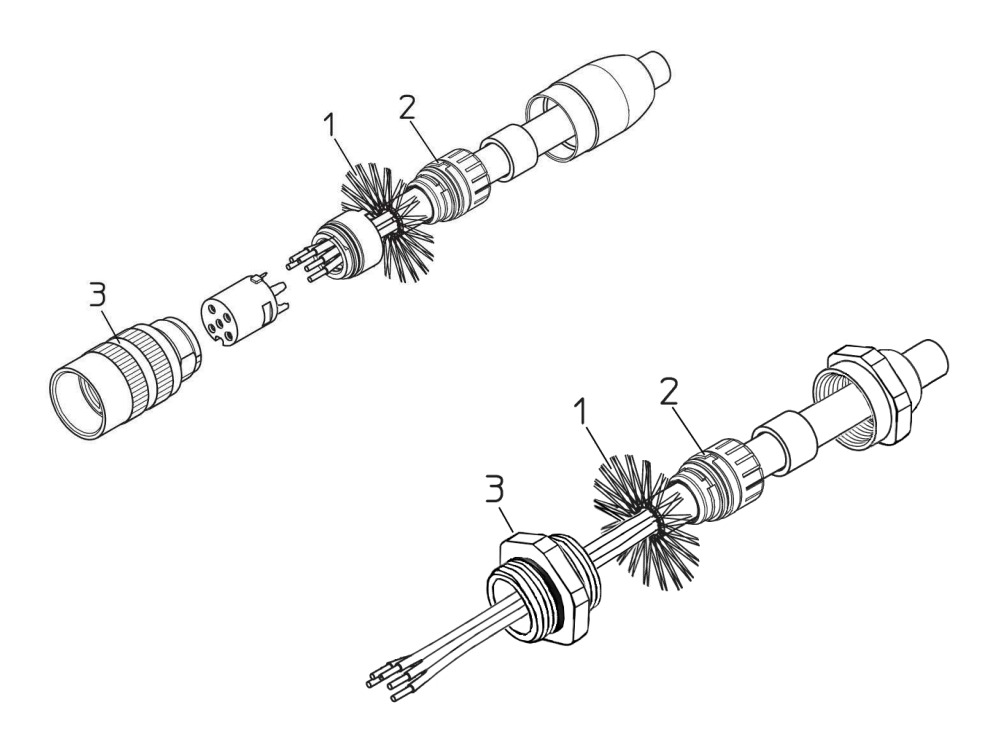

#### 4.6 グランド結線

シールドおよび/またはコネクタハウジングおよび/またはフレームをアースに接続することに より、ノイズを最小限に抑えます。 地面がノイズの影響を受けていないことを確認してくださ い。アースへの接続ポイントは、デバイス側とユーザー側の両方に配置できます。 干渉を最小 限に抑えるための最善の解決策は、ユーザーが実行する必要があります。 エンコーダのできる だけ近くにアース接続を提供することをお勧めします。

#### 4.7 AB0, /AB0 出力チャンネル

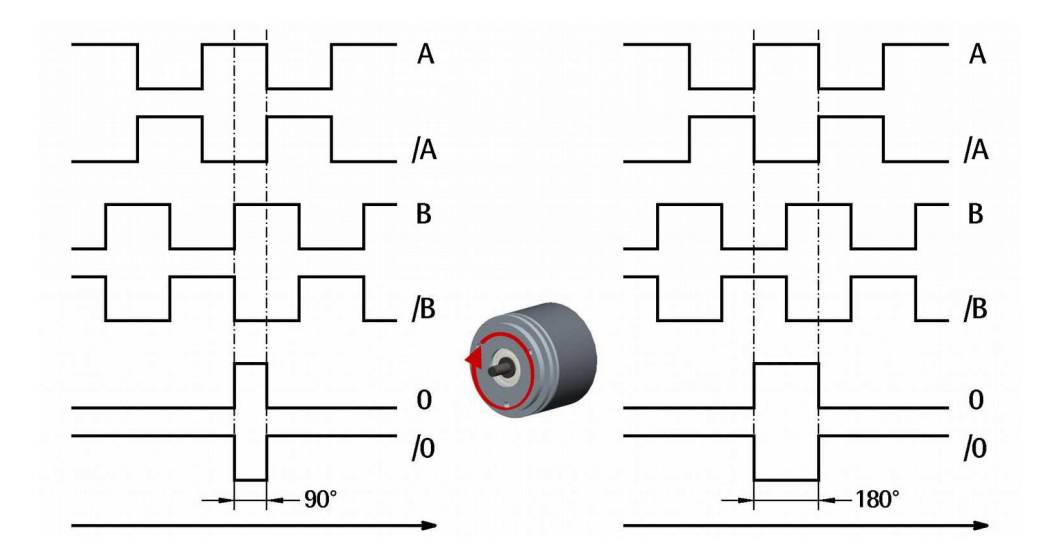

**4.8** インデックスパルス設定入力(IP-、CKP-モデルのみ)

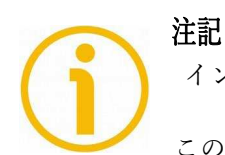

インデックスパルス設定入力は、IP モデル、CKP モデルでのみ使用

このエンコーダは、相対位置基準(ホームポジション、上の図を参照)として1 回転ごとに1回ゼロ信号(インデックスパルス)を提供します。このようにして、 エンコーダシャフトの360°回転のよく知られたポイントで一意の位置を特定で きます。この入力により、0パルスが出力される回転のポイントを設定できます。 この機能は、たとえば、エンコーダのゼロ位置と軸のゼロ機械的位置を一致させ たい場合に役立ちます。回転数の0信号の位置を設定する場合は、PLCまたは他 のコントローラを介して専用入力を介してエンコーダにコマンドを送信する必要 があります。使用しない場合は、インデックスパルス設定入力を0Vdcに接続して ください。

### IP58, IQ58, IQ36

### lika

ゼロ位置を設定するには、インデックスパルス設定入力を少なくとも 100 μs の間+ Vdc に接続してから、+ Vdc を切断します。通常、電圧は 0Vdc でなければなりませ ん。軸を目的の位置に移動し、エンコーダと機械アセンブリが停止しているときに インデックスパルス設定機能をアクティブにすることをお勧めします。

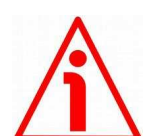

#### **警告** 公報能,

分解能パラメータの横に新しい分解能を設定するか、カウント方向を逆にするた びに、0パルスの位置を確認し、必要に応じて設定してください。

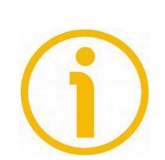

### 注記

0 パルスの幅は、インデックス長パラメータの横に設定できます。2 つのオプショ ンが利用可能です:90°el(ゲートA、B)と180°el(ゲートA)。 電気度 90度 の幅の0パルスはAおよびBパルスと同期し、電気度180度の幅の0パルスはA パルスと同期することに注意してください。詳細については、35ページを参照し てください。

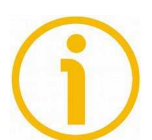

### 注記

注記

エンコーダエンクロージャの背面にある外部ボタンを押しても、0パルス位置を 設定できます。「4.11 インデックスパルス設定外部ボタン(図1) (IP-、CKP-モ デルのみ)」セクションを参照してください。23ページ-このオプションは、IP-、 CKP-モデルでのみ使用できます。またはプログラミングインターフェイスを使用 して (35ページの「インデックス位置パラメータ」を参照)、このオプションは IP シリーズと IQ シリーズの両方で使用できます。

**4.9** カウント方向入力 (IP-、CKP-モデルのみ)

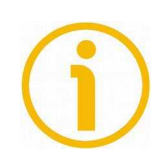

カウント方向入力は、IP モデル、CKP モデルでのみ使用できます。

デフォルトでは、A チャネルと B チャネル間の位相関係は、エンコーダが時計回りに回転しているときに A チャネルの立ち上がりエッジが B チャネルの立ち上がりエッジよりも先になるようになっています (「4.7AB0、/ AB0 出力チャネル」セクションを参照)。20)。 したがって、後続の電子機器のカウン ターはカウントアップされます。 この入力により、エンコーダが反時計回りに回転しているときもカウ ントアップできます (そうでない場合は、エンコーダが時計回りに回転しているときにカウントダウンし ます)。 使用しない場合は、カウント方向入力を 0Vdc に接続します。 エンコーダが時計回りに回転し ているときにカウントが増加するように、カウント方向入力を 0Vdc に接続します。

警告

エンコーダが反時計回りに回転しているときにカウントが増加するように、カウント方向入 力を+Vdcに接続します。時計回りと反時計回りの方向は、シャフト側から見たものです(33 ページの図を参照)。

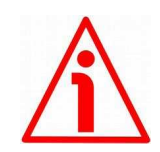

カウント方向はプログラミングツールからも設定できます。カウント方向パラメータは、カ ウント方向入力が 0Vdc に設定されていることを意味します。そうしないと、結果は期待また は意図されたものに反することになります。カウント方向パラメータを使用すると、オペレ ーターは CW オプションと CCW オプションのどちらかを選択できます。カウント方向が CW-カウント方向= CW-に設定されている場合、カウント方向入力の論理レベルが LOW (0Vdc) の場合、エンコーダは、シャフトが時計回りに回転しているときにカウントを増やします (シ ャフトが回転しているときにカウントを減らします)。反時計回り);逆に、カウント方向入 力の論理レベルが HIGH (+Vdc)の場合、エンコーダは、シャフトが反時計回りに回転して いるときにカウントを増加させます (シャフトが時計回りに回転しているときにカウントを 減少させます)。 CCW オプションが設定されている場合-カウント方向= CCW-、カウント方 向入力の論理レベルが LOW (0Vdc)の場合、エンコーダは、シャフトが反時計回りに回転し ているときにカウントを増加させます (シャフトが回転しているときにカウントを 減少させ ます)。時計回り);逆に、カウント方向入力の論理レベルが HIGH (+Vdc)の場合、エンコ ーダは、シャフトが時計回りに回転しているときにカウントを増加させます (シャフトが反 時計回りに回転しているときにカウントを増加させます)。

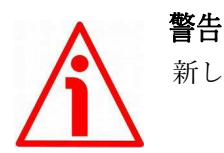

■ -新しいカウント方向を設定した後、インデックスパルスも設定する必要があります。 **4.10** 診断 LED (図 1) (IP-、CKP-モデルのみ)

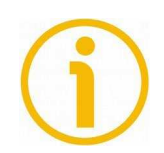

注記

診断LEDは、IPモデル、CKPモデルでのみ使用できます。

エンコーダエンクロージャの背面にある2つのLEDは、次の表で説明するように、 デバイスの動作ステータスを視覚的に示すことを目的としています。

| 緑 LED<br>(状態表示) | 概 説                                        |
|-----------------|--------------------------------------------|
| ON              | エンコーダが電源投入され、正常に動作している                     |
| OFF             | エンコーダがオフです。 ディスクの読み取り中<br>にASICでエラーが発生しました |

| <mark>赤</mark> LED<br>(マイコンエラー) | 概 説                                                                                                    |
|---------------------------------|----------------------------------------------------------------------------------------------------|
| ON                              | <ul> <li>エラーの存在を警告します。</li> <li>マイクロコントローラとディスクを読み取るよう</li> <li>に設計された ASIC 間の SPI 通信エラー</li> <li>1. EEPROMから構成データをアップロード中に電源<br/>投入時にエラーが発生しました。</li> <li>2. エンコーダ起動直後、または分解能またはカウント<br/>方向を設定した後、</li> <li>3. エンコーダ位置の読み取り中にエラーが発生しま<br/>した。</li> <li>4. エンコーダと PC 間の通信エラー</li> </ul> |

4.11 インデックスパルス設定外部ボタン (図1) (IP-、CKP-モデルのみ)

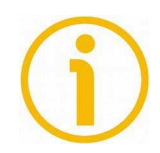

注記

インデックスパルス設定外部ボタンは、IP モデル、CKP モデルでのみ使用できま

このエンコーダは、相対位置基準(ホームポジション、20ページの図を参照)として、1回転ごとに1回ゼロ信号(インデックスパルス)を提供します。このようにして、エンコーダシャフトの360°回転のよく知られたポイントで一意の位置を特定できます。

エンコーダ筐体の背面にある外部ボタンを使用すると、0パルスが出力される回転 のポイントを設定できます。この機能は、たとえば、エンコーダのゼロ位置と軸の ゼロ機械的位置を一致させたい場合に役立ちます。回転数で0信号の位置を設定す る場合は、軸を目的の位置に移動し、エンコーダと機械アセンブリが停止している ときにインデックスパルス設定ボタンを押す必要があります。

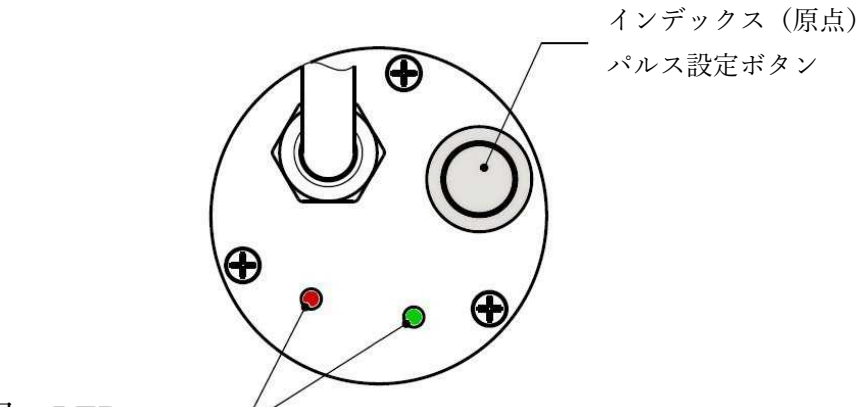

診断用 LED

図 1-診断 LED とインデックスパルス設定ボタン

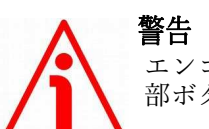

**■ロ** エンコーダ構成インターフェースプログラム実行中は、インデックスパルス設定外 部ボタンを押さないでください。

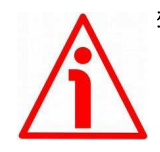

### 警告

注記

分解能パラメータの横に新しい分解能を設定するか、カウント方向を逆にするたびに、0パルスの位置を確認し、必要に応じて設定してください。

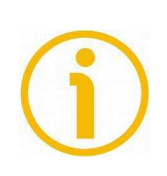

0パルスの幅は、インデックス長パラメータの横に設定できます。2つのオプションが利用 可能です:90°el (ゲートA、B)と180°el (ゲートA)。電気度90度の幅の0パルスはA およびBパルスと同期し、電気度180度の幅の0パルスはAパルスと同期することに注意し てください。詳細については、35ページを参照してください。

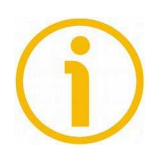

注記

PLCまたは他のコントローラを介して専用入力を介して信号を送信することによっても0パ ルス位置を設定することができます-20ページの「4.8インデックスパルス設定入力(IP-、CKP-モデルのみ)」セクションを参照-オプションのみIP-、CKP-モデルで利用可能。またはプロ グラミングインターフェイスを使用して-35ページの「インデックス位置パラメータ」を参 照-IP シリーズとIQ シリーズの両方で使用可能なオプション。

#### 4. I2C(集積回路間)シリアル接続

IP58/IQ58/IQ36 プログラマブルエンコーダには、デバイスのパラメータ化とセッ トアップのためのシリアルインターフェースが装備されています。 シリアルイン ターフェースは I2C (Inter Integrated Circuit) タイプのインターフェースです。 エ ンコーダと通信するには、要求に応じて Lika Electronic が提供する特定の接続キッ トを使用して、USB ソケットを介してデバイスをパーソナルコンピュータに接続 する必要があります。接続キットコードは KITIP/IQ58 です。ZCW 出力回路コー ドを持つ機器のケーブルを接続するための端子が付いています。

ZCZ 接続デバイスには、キットをケーブルと一致させる必要があります-M23 12 ピ ンメスコネクタコードセット、EC-IP / IQ-M23 注文コード(IP58 および IQ58 シリ ーズでのみ使用可能)。 ZCM 接続デバイスには、キットをケーブルと一致させる 必要があります-M12 12 ピンメスコネクタコードセット、EC-IP / IQ-M12 注文コー ド。

### エンコーダを接続キットに接続するには、次の表と接続キット端子に貼付されて いるラベルを参照してください。

| 機能              | エンコーダ/コードセットケーブル | ターミナル |
|-----------------|------------------|-------|
| +5Vdc 電源 *      | 茶色/緑色            | PWR+  |
| 0Vdc            | 白色/緑色            | PWR-  |
| SDA シリアルデータライン  | 赤色               | SDA   |
| SCL シリアルクロックライン | 黒色               | SCL   |

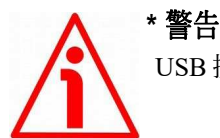

USB 接続からの+ 5Vdc 電源。 外部電源を接続しないでください。

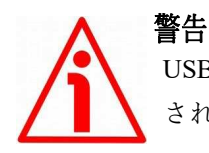

USB 接続をアクティブにするときは、1 つのエンコーダのみが KIT IP / IQ58 に接続 されていることを確認してください。

# <u>lika</u>

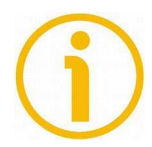

### 注記

プログラミングインターフェースを使用してエンコーダを構成する前に、KIT IP / IQ58 接続ケーブルを介してエンコーダをパーソナルコンピュータに接続する必要 があります。最初に、USB シリアルコンバーターと USB シリアルポートのドライ バをインストールする必要があります。ドライバーは、アドレス http://www.lika.it/eng/prodotti.php?id\_cat=267&id\_fam=271&filtro=170 からダウンロードできます。

### 4.12.1 KIT IP/IQ58 USB ドライバのインストール

以下のドキュメントの手順に従って、キット IP / IQ58 の USB シリアルコンバーターと USB シリアルポートの両方のドライバをインストールしてください。ドライバパッケー ジと関連ドキュメントは、WINDOWS2.12.0 フォルダ内にあります。前述のように、ド ライバはアドレス<u>http://www.lika.it/eng/prodotti.php?id\_cat=267&id\_fam=271&filtro=170</u> からダウンロードできます。

Microsoft Windows XP オペレーティングシステムでドライバをインストールする必要がある場合は、次のドキュメントを参照してください。

 $Installation\_Guide\_for\_WindowsXP.pdf_{\circ}$ 

Microsoft Windows Vista オペレーティングシステムでドライバをインストールする必要 がある場合は、次のドキュメントを参照してください。

 $Installation\_Guide\_for\_VISTA.pdf_{\circ}$ 

Microsoft Windows 7 オペレーティングシステムでドライバをインストールする必要があ る場合は、次のドキュメントを参照してください:Installation\_Guide\_for\_Windows7.pdf。 Microsoft Windows 8 オペレーティングシステムでドライバをインストールする必要があ る場合は、次のドキュメントを参照してください:Installation\_Guide\_for\_Windows8.pdf。 Microsoft Windows 10 オペレーティングシステムでドライバをインストールする必要が ある場合は、次のドキュメントを参照してください: Installation\_Guide\_for\_Windows10.pdf

 $Installation\_Guide\_for\_Windows10.pdf_{\circ}$ 

予備操作としてお願いします:

- エンコーダケーブルを介して、または M2312 ピンコネクタコードセットまたは M1212 ピンコネクタコードセットを使用して、エンコーダを KIT IP/ IQ58 端子に接続します(ケーブル接続スキームについては、前のページの表を参照してください)。 デバイスは USB から電力を取得するため、外部パワーパックを使用してエンコーダに電力を供給する必要はありません。
- USB コネクタが付いているケーブルを PC の USB ソケットに接続します。 数秒後、Windows タスクバーの通知領域にメッセージが表示され、USB シ リアルコンバータドライバのインストールウィザードが起動します。 次 に、上記の PDF ドキュメントの指示に従います。

インストール後、実行可能ファイルを起動して、エンコーダプログラミングイン ターフェイスを開くことができます。 詳細については、28ページの「プログラミ ングインターフェイス」セクションを参照してください。

### 5 プログラミングインターフェース

### 5.1 ソフトウェアツールを使用したエンコーダの設定

IP58 / IQ58 / IQ36 プログラマブルインクリメンタルエンコーダには、デバイスを簡単に プログラムおよび構成するために、Lika Electronic 社によって明示的に開発およびリリー スされたソフトウェアが付属しています。これにより、オペレーターはデバイスの動作 パラメータを設定し、デバイスが正常に実行されているかどうかを監視できます。この プログラムは無料で提供されており、Windows オペレーティングシステム (Windows XP 以降)を搭載した任意の PC にインストールできます。 プログラム実行可能ファイルの 名前は KIT\_IP\_IQ58\_vx.x.exe です。ここで、vx.x はファイルのリリースバージョンです。 プログラムは、次のアドレスからダウンロードできます。

http://www.lika.it/eng/prodotti.php?id cat=267&id fam=271&filtro=170.

プログラムは、実行可能ファイル(\*.exeファイル)を目的の場所にコピーするだけで インストールできるように設計されており、インストールプロセスはありません。プロ グラムを起動するには、ファイルアイコンをダブルクリックするだけです。プログラム を閉じるには、タイトルバーの EXIT ボタンを押します。

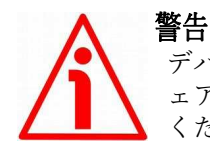

デバイスのハードウェアソフトウェアバージョンと実行可能ファイルのソフトウ ェアバージョンの間の次の互換性を強制的に尊重する必要があることに注意して ください。

| 互換性        | HW  | 接続キット                 | EXE ファイル        |
|------------|-----|-----------------------|-----------------|
| IP58       | 1.0 | KIT IP58              | R1, R1_1        |
| IP58, IQ58 | 1.0 | KIT IP58, KIT IP/IQ58 | From v2.0 up to |
| IQ36       | 1.0 | KIT IP58, KIT IP/IQ58 | From v2.5 up to |

新しいプログラミングインターフェース(v2.0 リリース以降)では、KIT IP58(す でにお持ちの場合)または KIT IP / IQ58 のいずれかを使用して、IP58 シリーズと IQ58 シリーズの両方に接続できます。

プログラミングインターフェイス(v2.5 リリース以降)では、KIT IP58(すでにお 持ちの場合)または KIT IP / IQ58 のいずれかを使用して IQ36 シリーズに接続する こともできます。

プログラミングインターフェイス(v2.5 リリース以降)では、KIT IP58(すでにお 持ちの場合)または KIT IP / IQ58 のいずれかを使用して IQ36 シリーズに接続する こともできます。

すべての場合において、表に示されているハードウェアとソフトウェアの互換性に 準拠する必要があります。

### IP58, IQ58, IQ36

### <u>lika</u>

注記

 $(\mathbf{i})$ 

プログラムを起動してデバイスとの通信を確立する前に、プログラムをパーソナ ルコンピュータに接続する必要があります。 インターフェースは I2C(Inter Integrated Circuit)シリアルインターフェースです。 エンコーダと通信するには、 Lika Electronic 社が提供する特定の接続キット注文コード KITIP / IQ58 を使用して、 USB ポートを介してデバイスをパーソナルコンピュータに接続する必要がありま す。詳細については、25ページの「4.12I2C(集積回路間)シリアル接続」セクシ

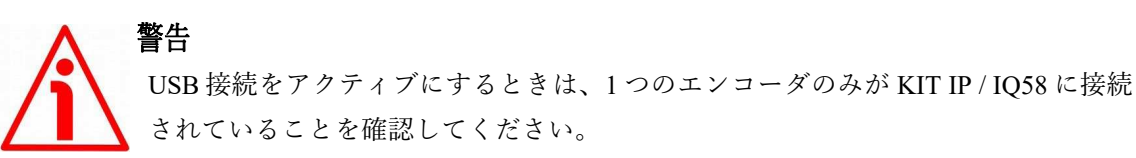

### 警告 エンコーダを外す前に、必ずプログラミングインターフェースを閉じてください。

#### 5.2 プログラムスタート

プログラムを起動するには、KITIP\_IQ58\_vx.x.EXE 実行可能ファイルをダブルクリックするだけです。

設定インターフェースのメインページが画面に表示されます。別のページは診断情 報専用です。 このページの下にある[高度な診断]ボタンを押すとアクセスできます (39ページを参照)。

まず、メインページでは、オペレーターがユーザーインターフェイスにテキストや アイテムを表示するために使用する言語を選択できます。ページの右上にあるイタ リア国旗 のアイコンをクリックして、イタリア語を選択します。

英国の旗 をクリックします。アイコンで英語を選択します。

#### (本資料は英語版からの翻訳文です)

構成インターフェースのメインページには、次の2つのセクションがあります。

- 上部のセクションには、エンコーダとインターフェース間の接続を確立す るために必要な項目、接続ボタン、およびインターフェースのタイプと接 続するエンコーダのシリーズを選択するために設計されたドロップダウ ンボックスがグループ化されています。
- PROGRAMMABLE PARAMETERS と呼ばれる下部のセクションには、エ ンコーダのプログラミングに使用されるパラメータのリストが表示され ます。

また、エンコーダの動作状態を確認し、診断情報ページに入るのに必要な ボタンは、このセクションの下にあります。

| lica                    | Encoder set up          | - 🗆 🗙                                        |
|-------------------------|-------------------------|----------------------------------------------|
| lika                    |                         |                                              |
| Interface type:         | KIT IP/IQ58             | Connect                                      |
| Encoder:                | IP58, IP58S, CKP58      | Connect                                      |
| Internal pos. register: | 0                       | > ( •)                                       |
| Programmable para       | meters:                 |                                              |
| Resolution:             | 1024                    |                                              |
| Counting direction:     | CW                      |                                              |
| Index length:           | 90°el (gated A, B)      |                                              |
| Index position:         | Set                     |                                              |
| Output circuit:         | 5-30V (PP/LD universal) |                                              |
| Max rpm:                | 9000                    | best performance setting<br>rpm vs. accuracy |
| Encoder status:         | Read 🗸 No error         | Clear error                                  |
|                         | Advanced diagnostics    |                                              |
|                         |                         |                                              |

### 5.3 エンコーダとの結線

プログラムを起動すると、システムは接続したインターフェースのタイプ(**イン** ターフェースタイプ:「KITIP58」または「KITIP/IQ58」)を自動的に認識します。 アクションは必要ありません。

代わりに、接続する必要のある一連のエンコーダを選択する必要があります。 こ れを行うには、[エンコーダ]ドロップダウンボックスを開き、リストのオプション から[IP58、IP58S、CKP58]または[IQ58、IQ58S、CKQ58]または[IQ36、CKQ36]を 選択します。 エンコーダモデルは、デバイスエンクロージャに貼付されているラ ベルに記載されています。

接続が正しく確立されると、両方の CONNECT ボタンの横に緑色のチェックマー ク♥が表示されます。 逆に、プログラムがエンコーダへの接続を確立できない場 合は、いずれかのボタンの横または両方のボタンの横に赤い X≫が表示されます。

適切なエンコーダモデルを選択しない場合、[エンコーダ]ボタンの横に赤い X Xが 表示され、[プログラム可能なパラメータ]セクションの項目は使用できません。 確 実に接続した後、ページのフィールドには、接続されたデバイスから取得した情報 が入力されます。 さらに、ボタンとコマンドがアクティブになります。

#### 5.4 パラメータの設定

警告 EEPROMにデータを永続的に保存するには、新しい値を入力した後、キーボードの ENTERボタンを押す必要があります。 パラメータは即座に保存されます。

内部位置レジスタ

これは、内部位置レジスタの値、つまりエンコーダの現在の位置を表示するために 使用されます。 プログラムを起動すると、この項目の横に0が表示されます。 START ボタン♪を押して、現在の位置を継続的に読み取って表示できるルーチン を開始します。エンコーダの現在の位置がフィールドに表示されます。STOP ボタ ン■を押してルーチンを停止します。 最後の位置の値は、表示フィールドで「フ リーズ」されたままになります。 新しい分解能値を設定した後、システムによっ てゼロ設定操作が実行されます。 ルーチンが実行中の場合、0の値が内部位置レジ スタに表示されます。 それ以外の場合は、最後の「凍結」位置が表示されます。

#### 分解能

このパラメータを使用すると、オペレーターは、エンコーダが回転 (PPR) ごとに 出力するカスタムパルス数を設定できます。希望の値を入力し、ENTER ボタンを 押して確認してください。 範囲外の値 (許可されている値よりも小さい値または 大きい値)を設定すると、システムは範囲内の最小値または最大値を自動的に設 定します。

分解能を設定した後、エンコーダの最大回転速度も設定します。最大 rpm パラメ ータを参照してください。新しい分解能値を入力する前に、後続の電子機器のパ ルス評価倍率(x1、x2またはx4)を常に考慮してください。 デフォルト=1024(最小値=1;最大値=65536)-IP58シリーズ デフォルト=1024(最小値=1;最大値=16384)-IQ58および IQ36シリーズ

# <u>lika</u>

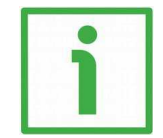

プログラム可能な解像度のアプリケーション分野をよりよく理解するのに役立つ いくつかの例を次に示します。 以下の電子機器のパルス増倍率は xl であると仮定 します。

例1

例

エンコーダがスリッターの駆動ローラに取り付けられており、ローラの円周が 753mmであると仮定します。 7530 PPR(分解能=7530)の分解能を設定すると、10分の1ミリメートルの分解能 でローラの動きを制御できます。

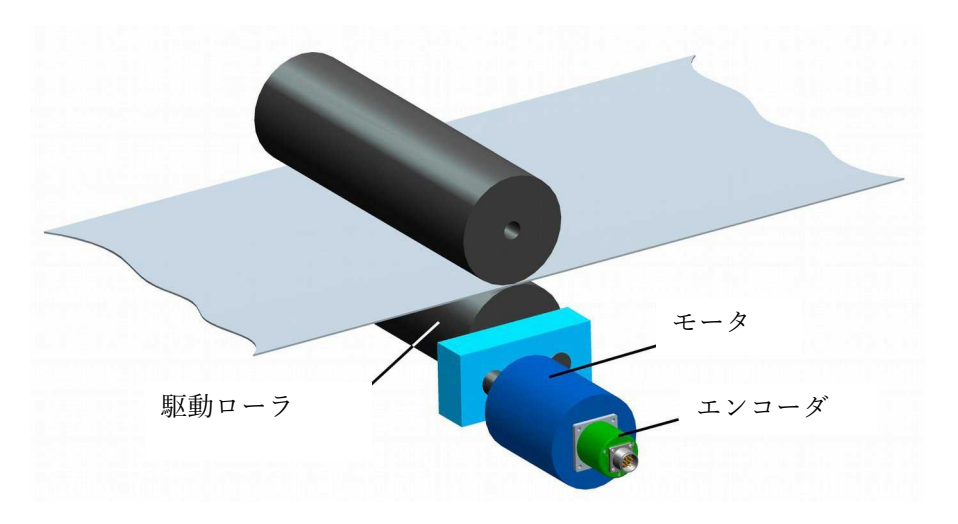

このようにして、回転測定値(例:10000 PPR)を線形測定値に変換します。これ により、リールからのプラスチックまたは紙のウェブの巻き戻しを制御し、ブレー ドをアクティブにして 1mの長さのシートを 10分の1ミリメートルの分解能で切 断できます。

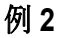

軸がボールねじによってガイドされていると仮定しましょう。システムの端には減 速比 1:50の減速ギアボックスを備えたモータが取り付けられ、エンコーダはシステ ムの反対側に取り付けられています。

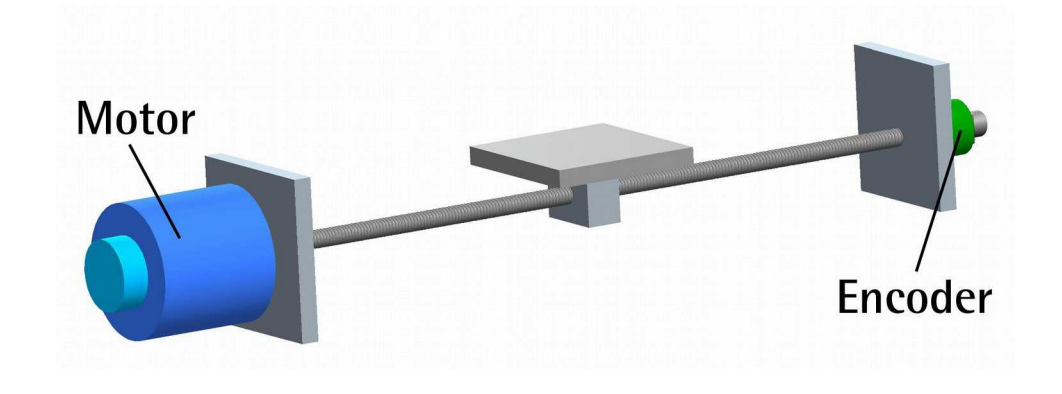

減速ギアボックスの減速比がわかっているので、モータの動きを正確に制御し、既 知の出力速度から入力速度を計算するために、適切な分解能を設定できます。

#### 例3

エンコーダが SF-I ドローワイヤユニットに取り付けられており、アプリケーションの直線移動距離が 5500mm であると仮定します。

55000 PPR(分解能=55000)の分解能を設定して、ケーブルの動き、つまり軸の動 きを10分の1ミリメートルの分解能で制御できます。

このようにして、回転測定値(55000 PPR)を線形測定値に変換するため、長さ 5.5m の直線移動を 10 分の 1 ミリメートルの分解能で制御できます。

#### 例4

エンコーダがチェーンコンベヤーの動きを制御するために使用されると仮定しま しょう。チェーンコンベヤーは複数のステーションを備えており、全長は14.847m です。14847 PPRの解像度を設定した場合(解像度=14847)チェーンコンベヤー の動きとステーションでの位置をミリメートルの解像度で正確に制御できます。

#### 計数方向

デフォルトでは、A チャネルと B チャネル間の位相関係は、エンコーダが時計回り に回転しているときにA チャネルの立ち上がりエッジが B チャネルの立ち上がりエ ッジよりも先になるようになっています(35ページの図を参照)。

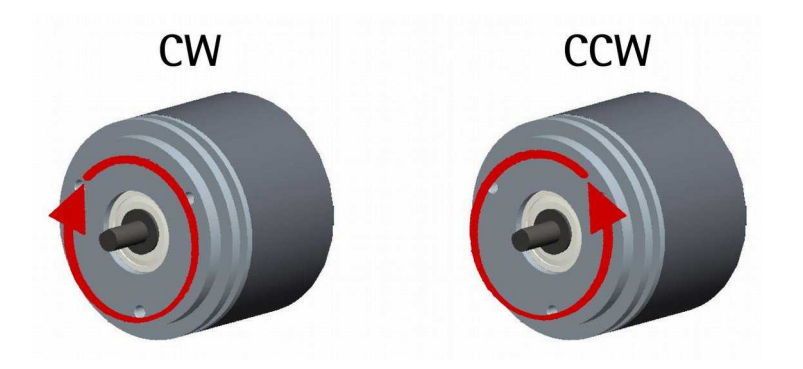

したがって、後続の電子機器のカウンターはカウントアップされます。 このパラ メータを使用すると、エンコーダが反時計回りに回転しているときにもカウント アップできます(そうでない場合は、エンコーダが時計回りに回転しているとき にカウントダウンします)。

シャフトが時計回りに回転しているときにカウントが増加するように、カウント方 向= CW を設定します。 シャフトが反時計回りに回転しているときにカウントが増 加するように、カウント方向= CCW を設定します。時計回りと反時計回りの方向は、 シャフト側から見たものです(前ページの図を参照)。 デフォルト= CW(最小値= CCW;最大値= CW)

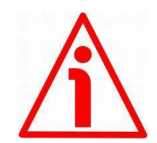

**警**告 カウ

カウント方向は、ハードウェア(カウント方向入力、「4.9 カウント方向入力(IP-、CKP-モデルのみ) | (P.21)のセクションを参照)と、IP-、CKP-モデルでのみ使用可能)の両 方で設定できます。カウント方向パラメータをプログラムすることにより、ソフトウェア を介して。使用しない場合は、カウント方向入力を 0Vdc に接続する必要があります。カ ウント方向パラメータは、カウント方向入力が 0Vdc に設定されていることを意味します。 そうしないと、結果は期待または意図されたものに反することになります。カウント方向 パラメータを使用すると、オペレーターは CW オプションと CCW オプションのどちらか を選択できます。カウント方向が CW-カウント方向= CW-に設定されている場合、カウン ト方向入力の論理レベルが LOW (0Vdc)の場合、エンコーダはシャフトが時計回りに回 転しているときにカウントを増加させます(シャフトが回転しているときにカウントを減 少させます)。反時計回り):逆に、カウント方向入力の論理レベルが HIGH(+ Vdc)の場 合、エンコーダは、シャフトが反時計回りに回転しているときにカウントを増加させます (シャフトが時計回りに回転しているときにカウントを減少させます)。 CCW オプショ ンが設定されている場合-カウント方向= CCW-、カウント方向入力の論理レベルが LOW (0Vdc)の場合、エンコーダは、シャフトが反時計回りに回転しているときにカウントを 増加させます(シャフトが回転しているときにカウントを減少させます)。時計回り); 逆に、カウント方向入力の論理レベルが HIGH(+ Vdc)の場合、エンコーダは、シャフト が時計回りに回転しているときにカウントを増加させます(シャフトが反時計回りに回転 しているときにカウントを減少させます)。

カウント方向入力の電気的接続に関する情報については、18 ページの「電気的接続」セク ションおよび 21 ページの「4.9 カウント方向入力(IP-、CKP-モデルのみ)」セクションを 参照してください。

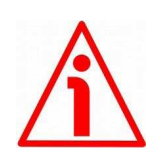

警告

新しいカウント方向を設定した後、インデックスパルスも設定する必要があります。

インデックス長

このパラメータを使用すると、電気度で表されるインデックスパルス(0パルス) の幅を設定できます。ドロップダウンボックスでは、90°el(ゲートA、B)と180° el(ゲートA)の2つのオプションを使用して選択できます。電気度90度の幅の 0パルスはAおよびBパルスと同期し、電気度180度の幅の0パルスはAパルス と同期することに注意してください。下の図を参照してください。 デフォルト=90°el(ゲートA、B)

最小 値= 90° el (ゲート A、B); 最大 値= 180° el (ゲート A)

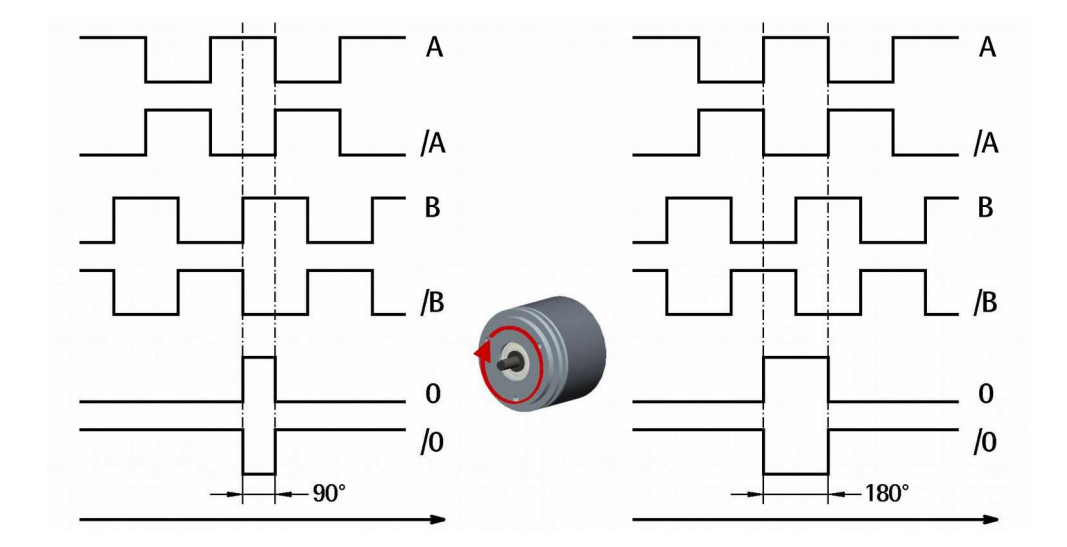

#### インデックスポジション

このエンコーダは、相対位置基準(ホームポジション、上の図を参照)として1 回転ごとに1回ゼロ信号(インデックスパルス)を提供します。このようにして、 エンコーダシャフトの360°回転のよく知られたポイントで一意の位置を特定で きます。この機能により、0パルスが出力される回転点を設定できます。たとえ ば、エンコーダのゼロ位置と軸のゼロ機械的位置を一致させたい場合に便利です。 回転中の0信号の位置を設定する場合は、軸を目的の位置に移動し、エンコーダ と機械アセンブリが停止しているときに、このインデックス位置項目の横にある SET ボタンを押す必要があります。

### IP58, IQ58, IQ36

### lika

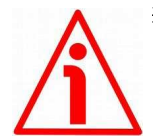

### 警告

分解能パラメータの横に新しい分解能を設定するか、カウント方向を逆にするた びに、0パルスの位置を確認し、必要に応じて設定してください。

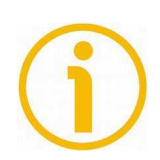

### 注記

注記

0パルスの幅は、インデックス長パラメータの横に設定できます。 2 つのオプションが利用可能です:90°el (ゲートA、B)と180°el (ゲートA)。 電気度 90度の幅の 0パルスは A および B パルスと同期し、電気度 180度の幅の 0パルスは A パルスと同期することに注意してください。詳細については、35ページを参照してください。

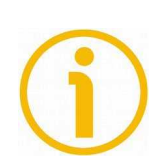

# PLCまたは他のコントローラを介して専用入力を介して信号を送信することによっても0パルス位置を設定することができます-20ページの「4.8インデックスパルス設定入力(IP-、CKP-モデルのみ)」を参照してください。または、エンコーダエンクロージャの背面にある外部ボタンを押します。「4.11インデックスパルス設定外部ボタン(図1)(IP-、CKP-モデルのみ)」セクションを参照してください。

#### 出力回路

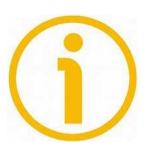

### 注記

このパラメータは、IP-、CKP-モデルでのみ使用可能であり、IQ-、CKQ-モデルに 接続している場合は表示されません。

このパラメータにより、AB0、/AB0 出力チャネルの電圧レベルを設定できます。5V とエンコーダ電源電圧レベル (+Vdc) のどちらかを選択できます。ドロップダウ ンボックスで、5V (ラインドライバ/TTL) オプションを選択して、出力チャネル の電圧レベルを 5V にします。5-30V (PP/LDユニバーサル) オプションを選択し て、エンコーダ電源の電圧レベル (5V~30V) に応じた出力チャネルの電圧レベル を設定します。 デフォルト=5-30V (PP/LDユニバーサル)

最小 値= 5V (ラインドライバ/ TTL);最大 値= 5-30V (PP / LD ユニバーサル)

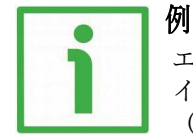

エンコーダの電源電圧レベルが 12V であると仮定しましょう。 この場合、5V(ラ インドライバ/TTL)オプションを設定することで 5V 電圧レベル、または 5-30V (PP/LD ユニバーサル)オプションを設定することで 12V のいずれかの出力チャ ネルを持つことができます。

#### 最高回転数 rpm

これにより、エンコーダのパフォーマンスを最適化できます(IP58 エンコーダの場 合は回転速度と精度、IQ58/IQ36 エンコーダの場合は回転速度とエッジ距離の最も 効率的な比率を維持することにより)。アプリケーションが到達できる最大速度 で。最大速度と分解能は厳密に相関しているため、分解能を上げると、一部のオ プションが無効になったり制限されたりする場合があります。より多くのオプシ ョンが利用可能な場合-2250;4500; IP58 エンコーダの場合は 9000。 xxxrpm(100 kHz); xxxrpm(300 kHz); IQ58 および IQ36 エンコーダの場合は xxxrpm(500 kHz) -、オペレーターは、アプリケーションの最大速度よりちょっと高い速度値オプシ ョンを選択する必要があります。アプリケーションが到達できる最大速度がわか らない場合は、使用可能な最大回転速度オプションを入力してください。

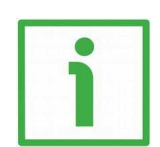

IP58 エンコーダの分解能が 1024PPR であると仮定しましょう。この場合、オペレ ーターは 2250、4500、9000rpm の 3 つのオプションから選択できます。 アプリケ ーションの最高速度が 4000rpm の場合、4500rpm オプションを選択する必要があ ります。 アプリケーションの最高速度が 4500rpm の場合、9000rpm オプションを 選択する必要があります。 アプリケーションの最高速度がわからない場合は、 9000rpm オプションを選択して下さい。

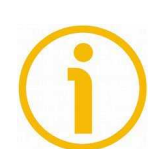

#### 注記

例

kHz で表されるエンコーダの最大カウント周波数は、1分あたりの回転数(RPM) に起因することに注意してください。その回転速度-および1回転あたりのパルス 数(PPR)-すなわち その分解能。 次のアルゴリズムを使用して計算できます。

| 目上上上、)田沖粉(山)    | _ | RPM * PPR |
|-----------------|---|-----------|
| 最大カワント 向波致(kHz) |   | 60 * 1000 |

したがって、エンコーダの最大回転速度とその分解能が高いほど、カウント周波 数が高くなります。これは、エンコーダをプログラムするときに慎重に検討する 必要があります。特に、技術仕様に記載されているエンコーダの最大カウント周 波数、次の電子機器、およびケーブルの長さを参照してください。

式を逆にすると、カウント周波数の値(エンコーダで許可され、後続の電子機器 で許可され、ケーブル配線で受け入れられる)と1回転あたりの必要なパルス数 から始まる最大回転数を簡単に計算できます。

最大カウント周波数(kHz)\* 60 \* 1000

RPM =

PPR

逆の式は、たとえば、システムに適用できる最大カウント周波数がわかっていて (エンコーダ、次の電子機器、およびケーブル長のため)、エンコーダの最大回 転速度を計算する必要がある場合に非常に役立ちます。希望の分解能に到達する ことができます。

#### エンコーダステータス

エンコーダの動作状態を表示します。

READ ボタンを押して、ステータスの視覚化を更新します。

エンコーダが正常に動作している場合は、READ ボタンの右側に NO ERROR メッ セージが表示されます。 障害状態が発生すると、WARNING メッセージが呼び出 されて表示されます。 CLEAR ERROR ボタンを押すと、システムは問題の解決を 試みます。 これが不可能な場合は、ADVANCED DIAGNOSTICS ボタンを押して、 発生した障害の詳細を確認してください。

### 5.5 診断ページ

メインページの ADVANCEDDIAGNOSTICS(高度な診断)ボタンを押すと、 DIAGNOSTICS ページに入ります。

このページでは、エンコーダの動作ステータスに関する詳細情報を見つけることが できます。現在のステータスは、ページの中央右側のウィンドウに表示されます。

| lica                                   | Encoder set up     |   | -       |   |
|----------------------------------------|--------------------|---|---------|---|
| lika                                   |                    |   | E       |   |
| Interface type:                        | KIT IP/IQ58        | ~ | Connect |   |
| Encoder:                               | IP58, IP58S, CKP58 | ~ | Connect | ) |
| Internal pos. register:                | 0                  |   |         |   |
| Encoder status:<br>Read<br>Clear error | No error           |   |         |   |
| Back to main pag                       | je                 |   |         |   |

READ ボタンを押して、ステータスの視覚化を更新します。

エラーが発生し、システムが CLEAR ERROR ボタンを押しても解決できない場合 は、ウィンドウに表示されるエラーコードをメモして、Lika Electronic 社のアフタ ーセールスおよびテクニカルサービスに連絡してください。

[メインページに戻る]ボタンを押して、メインページに戻ります。

### 6 初期値パラメータリスト

| パラメータリストlist | 初期値                        |  |
|--------------|----------------------------|--|
| 分解能          | 1024 *                     |  |
| 計数方向         | CW                         |  |
| インデックス長      | 90° el (ゲートされた A, B)       |  |
| インデックス位置     | 0                          |  |
| 出力回路         | 5-30V (PP/LD 汎用回路)         |  |
|              | <b>9000</b> - IP58         |  |
| 最高回転数        | 12000 rpm (204 Khz)-IQ58   |  |
|              | 12000 rpm (204 Khz) - IQ36 |  |

 \* 1024 PPR は、PROG 注文コードバージョンのみのデフォルトの分解能です。例: IP58-H-PROGZCZ48RL2。工場出荷時のプリセット分解能のバージョンでは、 異なる PPR 情報が提供される場合があります。エンコーダエンクロージャに適 用されているラベルの特定の注文コードを参照してください。例: CKP58-H-1000ZCM415RL2(この場合:プリセット分解能=1000 PPR)。

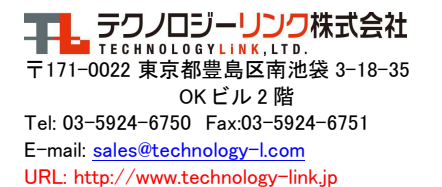

初期値パラメータリスト